## 江苏西门子徐州市授权代理商

| 产品名称 | 江苏西门子徐州市授权代理商                   |
|------|---------------------------------|
| 公司名称 | 上海颢勇自动化设备有限公司                   |
| 价格   | 800.00/台                        |
| 规格参数 |                                 |
| 公司地址 | 上海市金山区枫泾镇环东一路65弄11号(枫泾经<br>济小区) |
| 联系电话 | 15862716317 15862716317         |

## 产品详情

上海颢勇自动化设备有限公司

西门子()代理选择的优势:1、采购部位于德国,德国公司直接厂家采购,5000多家供应商。2、技术力量强大,有技术人员,相关可提品的技术资料。3、德国公司集中采购,发货及时库存充足。4、货期及时,拼单货运。每周从德国发货。5、合作过程简约,直接源头采购成本低。使用 SIMATIC 存储卡进行\*新的步骤

要使用 SIMATIC 存储卡进行固件\*新,请执行以下步骤:1.将 SIMATIC 存储卡插到编程设备/计\*机的 SD 读卡器中。2.要在 SIMATIC 存储卡上存储\*新文件,则需在项目树的"读卡器/USB 存储器"(Card Reader/USB memory)文件夹中选择 SIMATIC 存储卡。3.

在"项目"(Project)菜单中,选择"读卡器/USB存储器>创建固件\*新存储卡"(Card Reader/USB memory > Create firmware update memory card) \*令。4. 在文件选择对话 框中,浏览到需的固件\*新文件。进一步确定是否 SIMATIC 存储卡的内容,或者确定是否将 固件\*新文件添加到 SIMATIC 存储卡中。5. 将包含有固件\*新文件的 SIMATIC 存储卡插 入 CPU 中。

对模拟量模块和 IO-Link Master CM 4xIO-Link 通信模块进行固件\*新时的注意事项 如 果要对模拟量模块或 IO-Link Master CM 4xIO-Link 通信模块进行固件\*新,则需通过供 电元件为这些模块提供 24 V DC 负载电流。操作步骤 1. 移除有插入的 SIMATIC 存 储卡。2. 将包含有固件\*新文件的 SIMATIC 存储卡插入 CPU 中。3. 插入 SIMATIC 存储卡后立即开始固件\*新。4. 完成固件\*新后,移除 SIMATIC 存储卡。CPU 上的 RUN LED 指示灯呈亮起,MAINT LED 指示灯呈闪烁。此后,如果要将该 SIMATIC 存储卡 用作程序卡,则可以手动固件\*新文件。说明 如果硬件配置中包含多个模块,则 CPU 将按 插槽顺序(即,在 STEP 7 设备组态中模块位置的升序排列顺序)逐个\*新有相关模块。

通过 STEP 7 输入维护数据 STEP 7 分配默认模块名称。可以输入下列信息: 设备标识 (I&M 1) 位置标识符 (I&M1) 安装日期 (I&M2) 更多信息 (I&M3)要通过 STEP 7 输入维护数据, 请按以下步骤操作:1.在 STEP 7 硬件网络编辑器的设备视图中,选择接口模块。2.在"常规"( General) 下的属性中,选择"标识和维护"(Identification & Maintenance) 区域并输入数据。在加载 硬件配置期间,还会加载 I&M 数据。自动化任务 要检查自动化系统中的模块是否具有当前固件版 本。可在 I&M0 数据中找到模块的固件版本。I&M0 数据是设备的基本信息。I&M0 数据包含如下 信息:制造商 ID 订货号、序列号 硬件和固件版本要读取 I&M0 数据,需要使用"Get\_IM\_Dat a " 指令。可使用 " Get\_IM\_Data " 指令读取 CPU 用户程序中有模块的 I&M0 数据,并将其存储在 数据块中。移除/插入 I/O 模块/电机起动器(热交换)简介 ET 200SP 分布式 I/O 系统支持 在操作过程(RUN模式)中移除和插入 I/O模块/电机起动器(热交换)。 CPU/接口模块 HF 和 HS:可插拔任意数量的 I/O 模块/电机起动器。 ST、BA 接口模块:只能插拔一个 I/O 模 块/电机起动器。有关移除/插入 I/O 模块/电机起动器的更多信息,请参见本。在危险区域内,不得在 操作过程中(RUN操作模式)插拔 I/O 模块/电机起动器。?数字量输出模块:仅在负载断开时? 数字量模块:负载电压\*\*安全的电压时:仅在关闭负载电压电源时?工艺模块:仅在关断电源L+ 时? AI Energy Meter ST: - 仅当主测量电压关断时 - 如果未使用特定的电流互感器,则测 量电压和负载电流必须流经转换器,即,在此过程中必须关断机器或负载。使用端子时,由于电流互感 器已安全隔离,因此该过程将继续执行。但仍需隔离模块上UL1-UL3连接处的测量电压更换I/O 模块 简介 安装 I/O 模块时,编码元件的一个部件会咔塔一声锁定到 BaseUnit 上。如果替换 相同类型的 I/O 模块, BaseUnit 中的编码元件本来就是正确的。要求 更换 I/O 模块 此时已卸 下 I/O 模块。要更换 I/O 模块,请按以下步骤操作:1. 从新的 I/O 模块的下侧卸下编码元件。

(部件)。2. 将新的 I/O 模块(相同模块类型)插入到 BaseUnit,直至听到锁定就位的声音。3. 标记新的 I/O 模块(标签条,设备标签牌)。更换电机启动器 对 SIMATIC ET 200SP 电机启 动器进行接线。要更换 SIMATIC ET 200SP 电机启动器,请按照以下步骤操作:1.将机械旋转互 锁逆时针旋转至装配/拆卸位置。说明 工作位置/就绪 仅在无电流状态(电机关闭)下将机械旋转互 锁转离就绪位置。2.从 BaseUnit 中拆除 SIMATIC ET 200SP 电机启动器。3. 按照说明装配新 的电机启动器。说明 安装电机启动器 有关如何安装电机启动器的信息 , 请参见 " 电机启动器的安装/ 拆卸 (页 130) "一章。警告 自动重启时存在人员受伤的危险 更换电机启动器时,如果"开启"\*令 激活,则电机启动器会再次独立重启。这会因连接设备自动启动而导致财产损失或人员重伤。撤消电机 启动器的"开启"\*令,然后再更换电机启动器。将接口模块 (PROFINET IO) 复位为出厂设置功 能使用功能"复位为出厂设置"(Reset to factory settings),可将接口模块 (PROFINET)复位为 交付时的状态。复位方式使用 STEP 7 (通过 PROFINET IO 在线复位)使用接口模块上的 复位按钮(背面)。例外情况:IM 155-6 PN BA 上没有此复位按钮。参见"使用 RESET 按钮 将接口模块 (PROFINET IO) 复位为出厂设置 (页 281)"部分。使用 STEP 7 的操作步骤 要 通过 STEP 7 将接口模块复位为出厂设置,请按以下步骤操作:确保存在与接口模块的在线连接。1. 打开接口模块的在线和诊断视图。2. 在"功能"(Functions) 文件夹中,选择"复位为出厂设置"(R eset to factory settings) 组。3. 单击"复位"(Reset) 按钮。4. 单击"确定"(OK), 确认提示信息 。结果:接口模块随即执行"复位为出厂设置"(Reset to factory settings)。

西门子模块

西门子PLC模块

西门子变频器